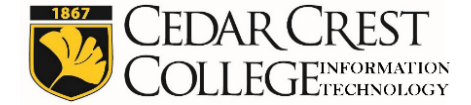

Login

## Registering your SmartTV/Game Console/Any device without a browser:

- 1. Before you begin the process of Device Registration, you must first find and retrieve the MAC Address of the wireless antenna of the device. The instructions for finding the MAC Address for popular devices is located at the end of this document.
- 2. Once the MAC Address has been located and written down, disconnect your device from any wireless network if it is connected.
- Go to a computer, smart phone, or tablet and open the browser to: <u>https://falconguest.cedarcrest.edu/guest</u> (This link does not work off-campus)

Cedar Crest College

Welcome to the Cedar Crest College Self-Service Portal.

By logging on to this website, you are agreeing to the Cedar Crest Terms Of Use.

Please enter your Cedar Crest Username and Password.

Username:

Password:

Cedar Crest College 100 College Drive Allentown, PA 18104 800-360-1222

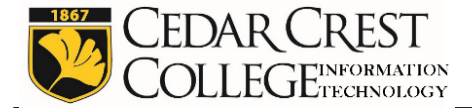

4. Login with your Cedar Crest login and password. Once you login, you'll see the following window.

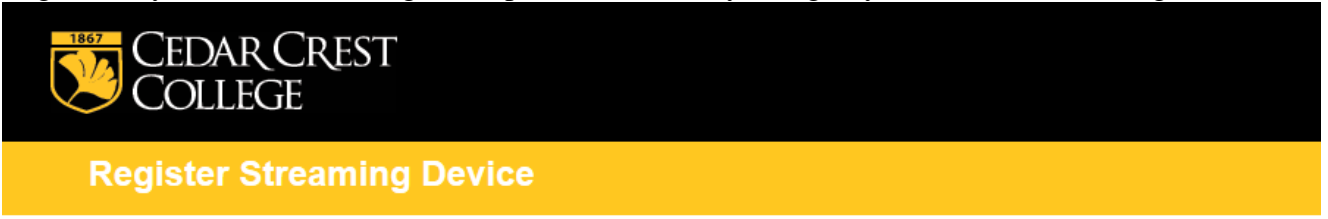

Use this form to register a new device.

| Register Streaming Device |                                                                                                    |  |  |
|---------------------------|----------------------------------------------------------------------------------------------------|--|--|
| Device Name:              | Name of the device.                                                                                                    |  |  |
| * MAC<br>Address:         | MAC address of the device.                                                                                                    |  |  |
| AirGroup:                 | Enable AirGroup<br>AirGroup uses device ownership and location information to limit the printers and Apple TVs<br>available to network users. |  |  |
| * Registered<br>By:       | jktest                                                                                                    |  |  |
|                           | Create Device                                                                                                    |  |  |

\* required field

Manage my devices

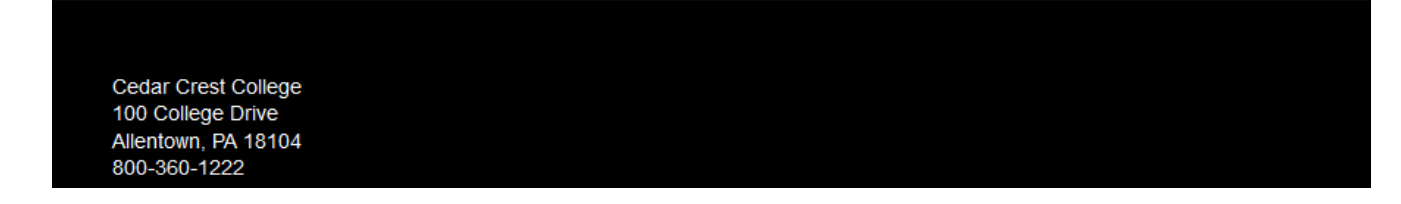

- 5. Enter the device name.
  Enter the MAC Address should be entered in this format: *ABC123DEF456*WITHOUT any separating characters such as : or – Click on the CREATE DEVICE button.
- 6. Now connect your device to the FalconStream wireless network.

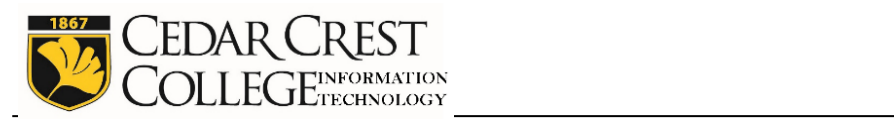

| Device Name        | FalconStream<br>Ready | How to find the MAC Address                                                                                                    |
|--------------------|-----------------------|----------------------------------------------------------------------------------------------------|
| Amazon Fire<br>TV  | Yes                   | From the <b>Main Menu</b> go to <b>Settings</b><br>Select <b>System</b><br>Go to <b>About</b><br>Scroll down to <b>Network</b><br>Look for the MAC Address (Wi-Fi)                                                                                |
| Apple TV           | Yes                   | From the <b>Main Menu</b> go to <b>Settings</b><br>Go to <b>About</b><br>Find the MAC address next to <b>Wireless ID</b><br>*Alternatively, you may find the MAC address printed on the UPC<br>label on the Apple TV box.                         |
| ChromeCast         | NO                    | Not yet supported by FalconStream.                                                                                                    |
| Roku               | Yes                   | From the Home screen, go to <b>Settings</b> .<br>Go to <b>About</b> .<br>The MAC address will be displayed next to <b>Wireless MAC</b><br><b>Address</b> .<br>*Alternatively, you can find the MAC address on the bottom or<br>back of your Roku. |
| Nintendo<br>3DS/XL | Yes                   | Go to <b>System Settings</b><br>Select <b>Internet Settings</b><br>Select <b>Other Information</b><br>Select <b>Confirm MAC Address</b><br>The MAC Address is displayed on the screen.                                                            |
| Nintendo Wii<br>U  | Yes                   | Go to <b>System Settings</b><br>Select <b>Internet Settings</b><br>Select the <b>View MAC Address</b><br>The MAC Address is displayed on the screen.                                                                                              |
| PlayStation 3      | Yes                   | <b>Start</b> the PlayStation 3 with <b>no disc inserted</b><br>Select <b>System Settings</b> and push the " <b>X</b> " button<br>Select <b>System Information</b> and push the " <b>X</b> " button<br>The MAC Address is displayed on the screen. |
| PlayStation 4      | Yes                   | <b>Start</b> the PlayStation 4 with <b>no disc inserted</b><br>Select <b>System Settings</b> and push the " <b>X</b> " button<br>Select <b>System</b> and push the " <b>X</b> " button                                                            |

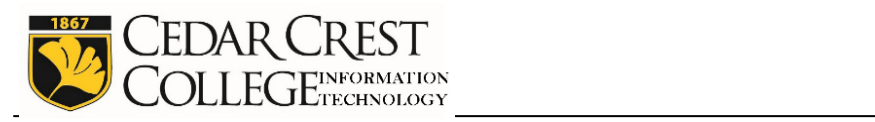

| Device Name         | FalconStream<br>Ready | How to find the MAC Address                                                                                                    |
|---------------------|-----------------------|----------------------------------------------------------------------------------------------------|
|                     |                       | The WiFi MAC Address is displayed on the screen.                                                                                                    |
| Xbox 360            | Yes                   | Go to <b>My Xbox</b> (select the Xbox logo on the controller)<br>Go to <b>System Settings</b><br>Select <b>Network Settings</b><br>Select <b>Configure Network</b><br>Select <b>Wired Network</b> or <b>Wireless Network</b> based on your<br>connection to the internet<br>Once you are in the correct network tab, <b>Select Configure</b><br><b>Network</b> > <b>Additional Settings</b> > <b>Advanced Settings</b><br>The 12 digit MAC address will be displayed at the bottom of the<br>screen |
| Xbox One            | Yes                   | Go to <b>Settings</b><br>Select <b>Network</b><br>Select <b>Advanced Settings</b><br>The MAC address will be displayed on the right side of the screen                                                                                                    |
| Samsung Smart<br>TV | Yes                   | Press <b>Menu</b><br>Select <b>Support</b><br>Select <b>Contact Samsung</b><br>Select <b>Product Information</b><br>Scroll down to see additional information<br>The Wi-Fi MAC address will be displayed on the screen.                                                                                                    |
| Vizio Smart<br>TV   | Yes                   | Press <b>Menu</b><br>Select <b>Network</b><br>Select <b>Manual Setup</b><br>Scroll Down<br>The Wi-Fi MAC address will be displayed on the screen.                                                                                                    |
| TCL Smart TV        | Yes                   | Go to <b>System</b><br>Select <b>Network</b><br>Scroll Down and look for Wireless MAC Address.<br>The Wi-Fi MAC address will be displayed on the screen.                                                                                                    |